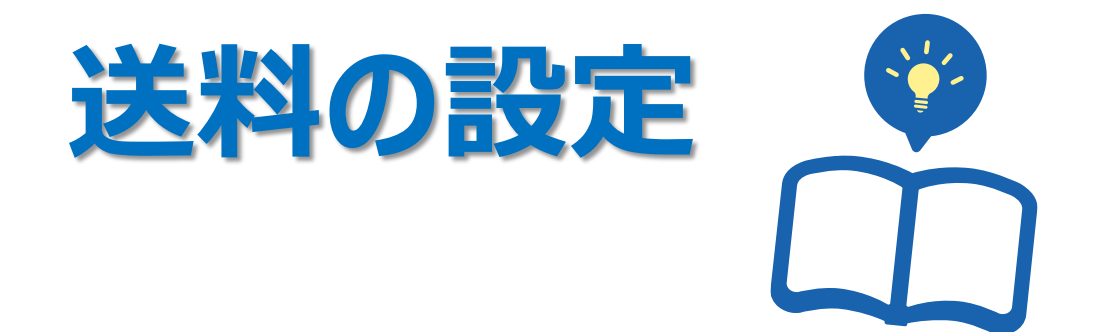

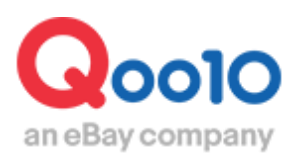

Update 2022-03

# 目次

| ■ どこからできますか?                                                              | <u>3</u>                            |
|---------------------------------------------------------------------------|-------------------------------------|
| <ul> <li>■ 送料の設定</li> <li>1. 送料リストを作成する</li> <li>2. 商品へ適用する</li> </ul>    | <u>4</u><br><u>4</u><br><u>16</u>   |
| <ul> <li>■ 送料の編集・削除</li> <li>■ オプション送料セットの設定</li> <li>■ 一括送料変更</li> </ul> | <u>18</u><br><u>19</u><br><u>21</u> |

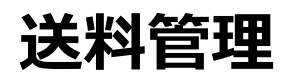

- ここでは基本的な送料設定の方法に関してガイドします。
- ・送料設定は、商品登録を行う前に行います。

# どこからできますか?

J・QSMにログイン

https://qsm.qoo10.jp/GMKT.INC.GSM.Web/Login.aspx

# 商品管理>送料管理 IIIII J•QSM Qoo10 Sales Manager ≣ < Ø. 基本情報 Ê 商品管理 商品の照会/修正 商品の個別登録 商品の一括登録/修正 送料管理 商品情報テンプレート管理(Beta) セット割引管理 Q-在庫管理 配送遅延/キャンセルペナルティ プロモーション

# 送料の設定

# 1. 送料リストを作成する

2. 商品へ適用する

# 1. 送料リストを作成する

• 商品登録を行う際に、送料の設定も行いますが、その際に選択できるように事前に送料 リストを作成します。

1【送料の新規登録】をクリックします。

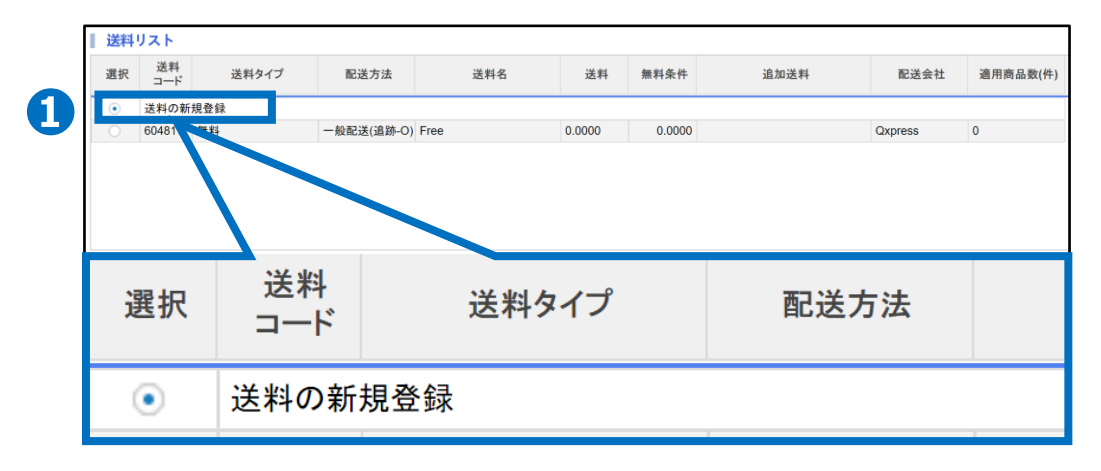

# 2 送料リストの下、送料情報の詳細で【送料タイプ】を選択します。

|   | 送料情報の詳細 |          |       |              |        |          |     |    |        |
|---|---------|----------|-------|--------------|--------|----------|-----|----|--------|
|   | 送料タイプ   | 62       | 送方法 👔 |              | 配送会社   | _        | 送料名 | 送料 | 送料無料条件 |
| 2 | 有料      | <b>v</b> | **R3  | 送料タイプ        |        | <b>v</b> |     |    | なし     |
|   | □ 重さ/数量 |          |       |              |        |          |     |    |        |
|   | □ 地域    |          |       | <u>+</u> 401 |        |          |     |    |        |
|   |         |          |       | 有料           | $\sim$ |          |     |    |        |
|   |         |          |       | 有料           |        |          |     |    |        |
|   |         |          |       | 条件付無料        |        |          |     |    |        |
|   |         |          |       | 無料           |        |          |     |    |        |
|   |         |          |       | — 14.1→      |        |          |     |    |        |

送料タイプ

「有料」「無料」「条件付無料」いずれか選択します。

- ・「有料」:一定料金を課金する送料
- ・「<mark>無料</mark>」:送料が無料
- ・「条件付無料」:一定金額以上を購入すると送料が無料になる送料 (例・1000円以上購入の際は無料)

3【配送方法】を選択します。

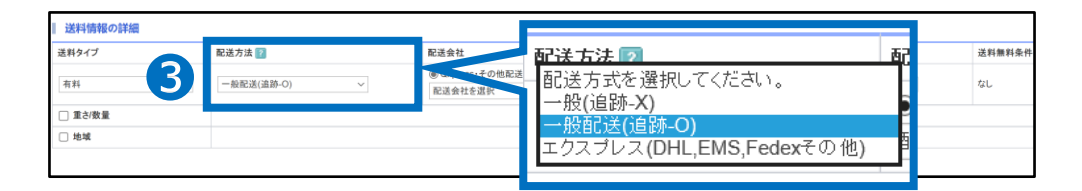

配送方法:次の3つから選択ができます。

「一般配送(追跡-×)」「一般配送(追跡-○)」 「エクスプレス(DHL、EMS、Fedexその他)」いずれかを選択します。

「一般配送(追跡-×)」:追跡不可能な配送方法・・・(ゆうメール、飛脚ゆうメール便) 「一般配送(追跡-○)」:追跡可能な配送方法 ・・・(ヤマト宅急便、佐川急便、ゆうパケット、ゆうパックなど)

「エクスプレス(DHL、その他)」:追跡可能な国際スピード宅配便 ・・・(DHL、EMS、Fedexなど)

#### 注意点

#### ・利用する配送会社が選択肢にない場合

選択肢に登録の無い配送会社を利用する場合は「一般配送(追跡-×)」を選択し、 配送会社「その他」で登録をお願い致します。

(※実際は追跡可能な配送方法であっても、Qoo10に登録されていない 配送会社は追跡-×の扱いとなります。)

#### ・配送事故の責任

追跡不可能な配送方法を利用し配送事故等の問題が発生した場合販売店の責任となるため、追跡可能な配送会社選択を推奨

#### ・発送処理時、配送方法変更があった場合

設定した配送方法より下位ランクの配送方法で発送処理は不可能、上位であれば可能

※「一般配送(追跡-〇)」設定の場合

「一般配送(追跡-○)」から「一般配送(追跡-×)」→発送処理不可能 「一般配送(追跡-○)」から「エクスプレス(DHL、その他)」→発送処理可能(出荷地が 国外のケース)

「一般配送(追跡-×)」<「一般配送(追跡-〇)」<「エクスプレス」

# 4 【配送会社】を選択します。

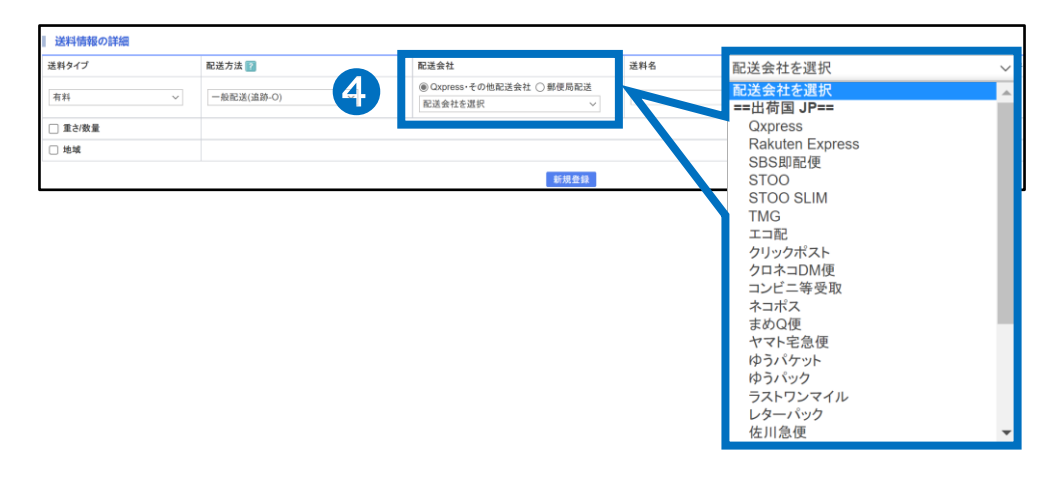

 注意点

 ・配送会社の出荷国情報と出荷地住所の国が一致しなければなりません。
 ・[Qxpress]
 こちらの配送会社はQWMS(配送代行サービス)ご利用の場合に選択を お願い致します。

 ※Qxpressの詳細に関しては、 Qoo10へのお問い合わせ>カテゴリー[QSM操作]>[物流・配送・注文情報]まで お問い合わせください。

## 5【送料名】を入力します。

| 送料情報の詳細           |         |      | 51  |     |    |        |
|-------------------|---------|------|-----|-----|----|--------|
| 送料タイプ             | 配送方法 👔  | 配送会社 |     | 送料名 | 送料 | 送料無料条件 |
| 「有料 〜」<br>□ 重さ/数量 | 送料名     |      | iii |     |    | なし     |
| □ 地域              |         |      | 6   |     |    |        |
|                   | 例)佐川-送料 | ·無料  |     |     |    |        |

※販売店側で管理しやすい「送料名」を入力します。 一般的には「配送会社」を入力します。(例・ヤマト宅急便、佐川急便、ゆうパック等) 1. 送料リストを作成する

# 6【送料】を入力します。

| 送料情報の詳細 |               |                                                                |          | .6. |    |        |
|---------|---------------|----------------------------------------------------------------|----------|-----|----|--------|
| 送料タイプ   | 配送方法 🛜        | 配送会社                                                           | 532 (IC) |     | 送料 | 送料無料条件 |
| 有料 ~    | - 般配送(追跡-O) ~ | <ul> <li>● Qxpress・その他配送会社 ○ 郵便局配:</li> <li>配送会社を選択</li> </ul> | 达科       | >   |    | сı.    |
| □ 重さ/数量 |               |                                                                |          |     |    |        |
| □ 地域    |               |                                                                | 例 150    |     |    |        |
|         |               | 新规登台                                                           |          |     |    |        |

※送料タイプ「無料」を選択している場合は入力なし

# ⑦【送料無料条件】を入力します。 (送料タイプ「条件付無料」選択時のみ設定)

| 送料情報の詳細                                     |                         |                                                               |    |               |             |        |
|---------------------------------------------|-------------------------|---------------------------------------------------------------|----|---------------|-------------|--------|
| 送料タイプ                                       | 配送方法 👔                  | 配送会社                                                          | 送料 |               | 料           | 送料無料条件 |
| 条件付無料 ~                                     | 一般配送(追跡-O) ~            | <ul> <li>● Qxpress・その他配送会社 ○ 郵便局配送</li> <li>佐川急便 ~</li> </ul> | 例) | 送料無料条件        | <b>&gt;</b> | 0 (円)  |
| <ul> <li>重さ/数量<br/>(無料条件を適用)</li> </ul>     |                         |                                                               |    | (別, 1000 (円)  |             |        |
| <ul> <li>地域</li> <li>(三 無料条件を適用)</li> </ul> |                         |                                                               |    | 191.1000 0.17 |             |        |
| <ul> <li>お届け希望日</li> </ul>                  |                         |                                                               |    |               |             |        |
| ひとつの出荷地に10件以上の                              | 送料を登録することはできません。送料の追加が必 | 要なときは出荷地を新しく登録してください。出荷地の                                     | 追加 |               |             |        |

例・1000円以上購入で送料無料の場合、送料無料条件に「1000」と入力します。

# ⑧【重さ/数量】にチェックします。 (重さ/数量によって追加送料が発生する場合)

| 送料タイプ    |   | 配送方法 🛜     |         | 配送会社                                                          | 送料名       | 送料  | 送料無料条件 |
|----------|---|------------|---------|---------------------------------------------------------------|-----------|-----|--------|
| 有料       | ~ | 一般配送(追跡-O) | ~       | <ul> <li>● Qxpress・その他配送会社 ○ 郵便局配送</li> <li>佐川急便 ~</li> </ul> | 例)佐川-送料無料 | 500 | なし     |
| ☑ 重さ/数量  |   | 数量別の割増 > ( | ● 2 個ごと | に送料が追加 〇送料区間を直接入力                                             |           |     |        |
| □ 地域     |   |            |         |                                                               |           |     |        |
| □ お届け希望日 |   |            |         |                                                               |           |     |        |

# ⑨【重さ別】【数量別】を選択します。(重さ/数量によって追加送料が発生する場合)

| 送料情報の詳細                                   |                         |                  |    |     |        |
|-------------------------------------------|-------------------------|------------------|----|-----|--------|
| 送料タイプ                                     | 配送方法 👔                  | 2010 A 41        | 1  | 送料  | 送料無料条件 |
| 有料                                        | 一般配送(追跡-O) ~            | 配送方法 🕜           | 84 | 500 | なし     |
| <ul> <li>☑ 重さ/数量</li> <li>○ 地域</li> </ul> | 数量別の割増 > ● 個ごと          | →般配送(追称-0)       |    |     |        |
| お届け希望日<br>ひとつの出荷地に10件以上の送料                | き登録することはできません。送料の追加が必要な |                  |    |     |        |
| L                                         |                         | 数量別の割増<br>重さ別の割増 |    |     |        |

# 1. 送料リストを作成する

## ①【定数追加】【直接入力】いずれかを選択します。 (重さ/数量によって送料が発生する場合のみ)

| 数量別の割  | 曽 💙 💿 2 個ごとに送料が追加                               | П          | _               |          |
|--------|-------------------------------------------------|------------|-----------------|----------|
| 重さ別の割り | 售 		 ● 4 Kgごとに送料 500                            | ) 円が追加     |                 |          |
| 送税947フ | 配送方法 👔 机运会社                                     |            | 芝科沿             | 送        |
| 有料     | <ul> <li>● Axpress・その他面<br/>配送会社を選択。</li> </ul> | 送会社 ○郵便局配送 |                 |          |
| ■ 重想ち重 | 10 重さ別の割増 🔽 💿 🥻 Kgごとに送料 5                       | 00 円が追加    | Ož              | 料区間を直接入力 |
| 地域     |                                                 |            |                 |          |
|        | 194-1944                                        |            |                 |          |
| 1 ~ 1  | 28-00227                                        | 500 1      | 回目              |          |
| 2 ~ 3  | 100 (円) 追加                                      | 0 2        | 08              |          |
| 4 以上   | 100 (円) 追加 + -                                  | 0 3        | <u>ا</u>        |          |
|        |                                                 |            | LL 710 40 total |          |

・キャプチャー(上段部分) 「数量別」「重さ別」選択後、それぞれ「個数」「重さ、追加送料」を入力します。

・キャプチャー(下段部分) 「数量別」「重さ別」選択後、「区間(数量)」「追加送料」を入力します。 (1) 【地域】にチェックします。(地域によって送料が発生する場合のみ)

| 送料タイプ    | 配送方法 😰                 | 配送会社                                                          | 送料名 |
|----------|------------------------|---------------------------------------------------------------|-----|
| 無料       | ~     一般配送(追跡-O)     ~ | <ul> <li>● Qxpress・その他配送会社 ○ 郵便局配送</li> <li>佐川急便 ~</li> </ul> | 例)估 |
| ()重さ/数量  |                        |                                                               |     |
| ✔ 地域     | 地域区分選択 ~               |                                                               |     |
| □ お届け希望日 |                        |                                                               |     |

12【地域区分】を選択します。(地域によって送料が発生する場合のみ)

| 送料情報の詳細          |                      |                     |
|------------------|----------------------|---------------------|
| 送料タイプ            | 配送方法 👔               | 地域区分選択              |
| 無料 ~             | 一般配送(追跡-O) ~         | 地域区分選択              |
| 重さ/数量            |                      | 全国3区分               |
|                  | 地域区分選択               | 全国5区分               |
|                  |                      | 佐川急便(全国12区分)        |
| □ お届け希望日         |                      | ヤマト運輸(全国13区分)       |
| ひとつの出荷地に10件以上の送料 | を登録することはできません。送料の追加が | JPエクスプレス(全国11区分)    |
|                  |                      | 県単位で区分              |
|                  |                      | 福山通運(全国12区分)        |
|                  |                      | Ecohai(エコ配+その他エーリア) |
|                  |                      | エコ配+佐川急便            |
|                  |                      | エコ配+ヤマト運輸           |

| 送料情報の詳細          |               |              |                 |                        |         |           |      |
|------------------|---------------|--------------|-----------------|------------------------|---------|-----------|------|
| 送料タイプ            | 配送方法 👔        |              | 配送会社            |                        |         | 送料名       |      |
| 有料 ~             | 一般配送(追跡-O) ~  |              | ● Qxpre<br>佐川急倒 | ss・その他配送会社 〇 郵便局<br>E  | 記送<br>~ | 例)佐川-送料無料 |      |
| □ 重さ/数量          |               |              |                 |                        |         |           |      |
|                  | 全国3区分         | ~            |                 |                        |         |           |      |
|                  | 商品出荷地?        | 出荷地?? 配送地域名  |                 | 該当地域                   |         |           | 料の合計 |
| ✓ 地域             | ۲             | 日本全国(北海道/    | 沖縄・離!           | 日本全国(北海道/沖縄・離ま<br>を除く) | •       | U         | 0    |
|                  | 0             | 沖縄,離島        | 5               | 沖縄,離島                  | +       | 0         | 0    |
|                  | 0             | 北海道          | 北海道             |                        | +       | 0         | 0    |
|                  | 商品出荷地に選択した地域  | はには追加送料を設定でき | きません。           |                        |         |           |      |
| □ お届け希望日         |               |              |                 |                        |         |           |      |
| ひとつの出荷地に10件以上の送料 | を登録することはできません | 。送料の追加が必要な   | ときは出荷           | 地を新しく登録してください。         | 出荷地の通   | 盘加        |      |

# (1) 【出荷地】を選択します。(地域によって送料が発生する場合のみ)

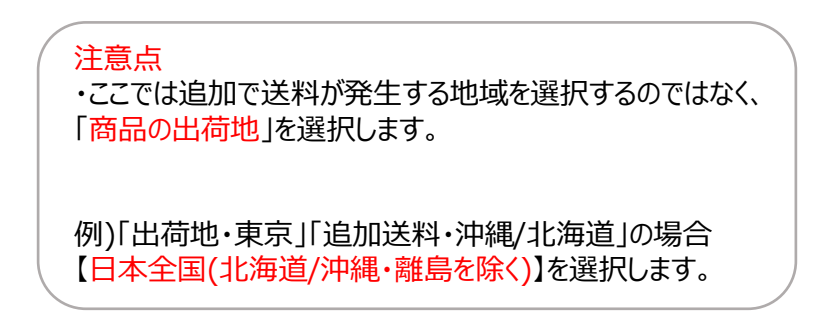

# ④【追加送料】を入力します。(地域によって送料が発生する場合)

|                                                                                                    | 全国3区分      | ~                           |                      |       |       |       |  |  |  |
|----------------------------------------------------------------------------------------------------|------------|-----------------------------|----------------------|-------|-------|-------|--|--|--|
|                                                                                                    | 商品出荷地?     | 配送地域名                       | 該当地域                 | 追加送料  | 送料の合調 | 追加送料  |  |  |  |
| International State State | ۲          | 日本全国(北海道/沖縄·離)              | 日本全国(北海道、 離島<br>を除く) | + 0   |       | + 0   |  |  |  |
| ☑ 地域                                                                                                    | 0          | 沖縄,離島                       | 沖繩,離島                | + 500 |       | . 0   |  |  |  |
|                                                                                                    | 0          | 北海道                         | 北海道                  | + 500 |       | + 500 |  |  |  |
|                                                                                                    | 商品出荷地に選択した | 商品出荷地に選択した地域には追加送料を設定できません。 |                      |       |       |       |  |  |  |
| L                                                                                                    | 1.         |                             |                      |       |       | + 500 |  |  |  |

## ①【お届け希望日】にチェックします。 (「ヤマト宅急便」「佐川急便」「ゆうパック」「福山通運」「西濃運輸」を選択し、 お客様より配達の日時指定を受ける場合設定)

| 送料タイプ    | 配送方法 👔                                                      | 配送会社                                                        | 送料名       |  |  |  |  |  |
|----------|-------------------------------------------------------------|-------------------------------------------------------------|-----------|--|--|--|--|--|
| 無料 ~     | 一般配送(追跡-O) ~                                                | ● Qxpress・その( <sup>計=1)</sup> * △ +4 へ =0 /= 目=1) *<br>佐川急便 | 例)佐川-送料無料 |  |  |  |  |  |
| □ 重さ/数量  |                                                             |                                                             |           |  |  |  |  |  |
| □ 地域     |                                                             |                                                             |           |  |  |  |  |  |
| 🔽 お届け希望日 | 日 入金日から 1 、 日以降の日付で指定可能 *お客様が指定された日付にお届けできるように配送管理を行ってください。 |                                                             |           |  |  |  |  |  |

# 16 指定可能な日を入金日から何日以降にするか、日数を選択します。

| ■ 送料情報の詳細        |                                        |                                     |         |
|------------------|----------------------------------------|-------------------------------------|---------|
| 送料タイプ            | 配送方法 👔                                 | 配送会社                                | 送料名     |
| 無料 ~             | 一般配送(追跡-O) ~                           | ● Qxpress・その他配送会社 〇 郵便局配送<br>佐川急便 ~ | 例)佐」    |
| () 重さ/数量         |                                        | ·                                   |         |
| □ 地域             |                                        |                                     |         |
| ☑ お届け希望日         | 入金日から 1 - > 日以降の日付で指定可能 ま              | 客様が指定された日付にお届けできるように配送管理を行          | ってください。 |
| ひとつの出荷地に10件以上の送料 | を登録することはできません。送れの文如が必要な                | ときは出荷地を新しく登録してください。 出荷地の            | 追加      |
|                  | 入金日から 1<br>1<br>を登録すること<br>3<br>4<br>5 | 日以降の日付で指定可能<br>ません。送料の追加が必要         |         |

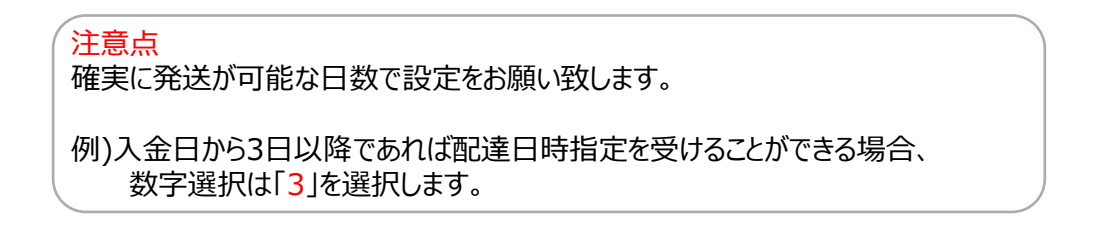

#### お届け希望日を設定すると・・

設定した商品の注文決済ページで購入者様がお届け希望日時を選択できるよう になります。

※送料管理で別途設定をしなければ該当ページで購入者様は選択できません。 ※各配送会社別の指定可能な時間帯は下記の通り決まっており、販売店様の方 で別途説定することができません。

| 記送(□問すスプ軍切(任音) | 0/200                                                                                                    |       |
|----------------|----------------------------------------------------------------------------------------------------|-------|
| 配达に関りるこ安里 (仕息) | お届け希望日時: 選択しない V Time: 選択しない V                                                                              |       |
|                | *配送時のご要望を入力してください。お届け先やオブションの変更はこちらで対応できません。 ※配送会社/販売店の事情によりお届け希望日時にお届けが出来ない場合もございます。お届け希望日時に関しては販売店にお問い合わせ | ください。 |

#### ※配送会社別の指定可能時間帯

| ヤマト宅急便      | 佐川急便        | ゆうパック       | 福山通運        | 西濃運輸        |
|-------------|-------------|-------------|-------------|-------------|
| 08:00~12:00 | 09:00~12:00 | 09:00~12:00 | 10:00~12:00 | 09:00~12:00 |
| 14:00~16:00 | 12:00~14:00 | 12:00~14:00 | 12:00~14:00 | 13:00~17:00 |
| 16:00~18:00 | 14:00~16:00 | 14:00~16:00 | 14:00~16:00 |             |
| 18:00~20:00 | 16:00~18:00 | 16:00~18:00 | 16:00~18:00 |             |
| 19:00~21:00 | 18:00~20:00 | 18:00~20:00 | 18:00~20:00 |             |
|             | 18:00~21:00 | 20:00~21:00 |             |             |
|             | 19:00~21:00 |             |             |             |

# 1. 送料リストを作成する

# ①【新規登録】をクリックします。

| 送料情報の詳細  |              |                     |          |    |        |
|----------|--------------|---------------------|----------|----|--------|
| 送料タイプ    | 配送方法 😰       | 配送会社                | 送料名      | 送料 | 送料無料条件 |
| 無料 ~     | 一般配送(追跡-O) ~ | <ul> <li></li></ul> | ゆうパケット無料 | 0  | なし     |
| () 重さ/数量 |              |                     |          |    |        |
| □ 地域     |              |                     |          |    |        |
|          |              | 新規登録                |          |    |        |
|          | _            | $\checkmark$        | _        |    |        |
|          |              | 新規登録                |          |    |        |

# 18【OK】をクリックして、登録完了です。

| qsm.qoo10.jp の内容 |         |
|------------------|---------|
| 送料を登録しました。       |         |
|                  | (18) ОК |

送料の登録が完了すると「送料リスト」へ新たに作成した送料が表示されます。

| 送料     | のリスト           |                         |                  |          |                |          |          |                  |        |               |      |        |
|--------|----------------|-------------------------|------------------|----------|----------------|----------|----------|------------------|--------|---------------|------|--------|
| 選択     | 送料<br>コード      | 送料タイ:                   | ナ 配送方法           | 送料名      | 送料             | 無料条件     | 追加       | 送料               | 配送会社   | <b>油用商品</b> 数 | ŧ(個) |        |
| -      | 10.00          | Arrian Netro in Startes |                  |          |                |          |          |                  |        |               |      |        |
| ۰      | 409493         | 無料                      | 一般配送(追翻-O        | ゆうパケット   | 0.0000         | 0.0000   |          |                  | ゆうパケット | 0             |      |        |
|        |                | 200111                  | 0/100/101/0200 V |          | 0.0000         |          | 471 BLAS |                  |        | •             |      |        |
|        |                |                         |                  |          |                |          |          |                  |        |               |      |        |
|        |                |                         |                  |          |                |          |          |                  |        |               |      |        |
|        |                |                         |                  |          |                |          |          |                  |        |               |      |        |
| * 同梱送  | 料の設定・          | 同梱送料の計算                 | 「方法: 一番高い送料を適    | 用~ 変更 👔  |                |          |          |                  |        |               |      |        |
|        |                |                         |                  |          |                |          |          |                  |        |               |      |        |
| 送料     | 青報の詳細          | 細                       |                  |          |                |          |          |                  |        |               |      |        |
| 送料2-1  | 9              |                         | 配送方法 👔           |          | 配送会社           |          |          | 送料名              |        |               | 送料   | 送料無料条件 |
| amorel |                |                         | 4553387289± 03   |          | O Qxpress · ₹0 | D他配送会社 〇 | )郵便局配送   | Tak 2 - Alas - 1 |        |               |      | +      |
|        |                | ¥                       | -800L32(003)-0)  | <b>v</b> | ゆうパケット         |          | ~        | 59577991         |        |               | U    | /40    |
| 5重 🗐   | 傲量             |                         |                  |          |                |          |          |                  |        |               |      |        |
| □ 地域   | ŧ              |                         |                  |          |                |          |          |                  |        |               |      |        |
|        | 95正: 利用金 PU用金上 |                         |                  |          |                |          |          |                  |        |               |      |        |

# 2.商品へ適用する

・ 送料リストを作成後、商品に送料を適用します。

# どこからできますか?

# ①新商品登録の場合・・商品管理>商品の個別登録 ②既存商品の場合・・商品管理>商品の照会/修正

|   | Qoo10 Sales Manager |
|---|---------------------|
|   | ≡ •                 |
|   | ● 基本情報              |
|   | <b>自</b> 商品管理       |
| 2 | 商品の照会/修正            |
| 1 | 商品の個別登録             |
|   |                     |
|   |                     |
|   | 商品情報テンプレート管理(Beta)  |
|   | <br>セット割引管理         |
|   |                     |
|   | <br>配送遅延/キャンセルペナルティ |
|   | プロモーション             |

商品情報登録画面にて、【配送情報】内の【送料】で作成した送料コードを選択します。

| 配送情報 ● |        |          |       |            |        |  |  |  |
|--------|--------|----------|-------|------------|--------|--|--|--|
| 送料 • ⑦ |        |          |       |            |        |  |  |  |
| 出荷地別送料 |        |          |       |            |        |  |  |  |
| 送料     |        |          |       |            |        |  |  |  |
|        | 下記の送料リ | ストから選択して | ください。 |            |        |  |  |  |
|        | 送料名    |          |       |            |        |  |  |  |
| 選択     | 4147   | 28       | 有料    | 一般配送(追跡-O) | ヤマト 有料 |  |  |  |
| 解除     | 4100   | 15       | 無料    | 一般配送(追跡-O) | 佐川 無料  |  |  |  |
|        | 電択     | 423758   | 400 V | 一般配达(追到-O) | 野伊ホスト  |  |  |  |
|        | 選択     | 414728   | 有料    | 一般配送(追跡-O) | ヤマト 有料 |  |  |  |
|        | 選択     | 410015   | 無料    | 一般配送(追跡-O) | 佐川 無料  |  |  |  |
|        | 選択     | 410014   | 無料    | 一般配送(追跡-O) | Free   |  |  |  |

新商品登録の場合は「登録する」ボタンをクリック、

既に商品が登録されている場合は「修正する」ボタンをクリックします。

参照: 販売ステータス: <u>販売中(在庫切れ)</u> 販売価格: <u>1,200円</u> 在庫数量: <u>0</u> 修正する

# 適用完了!

#### 注意事項

- 送料コードを選択する際、販売価格の30%を超える送料の選択(設定)はできません。 (送料が1000円未満の場合はこちらに該当しません。)
- ・ 出荷地住所の国と配送会社の国情報が一致しない送料名(送料コード)は使用できません。

# 送料の編集・削除

# 送料を編集・削除する

# 1 作成した送料を「修正」「削除」したい場合

## 「修正」「削除」したい送料のチェックボックスにチェックします。

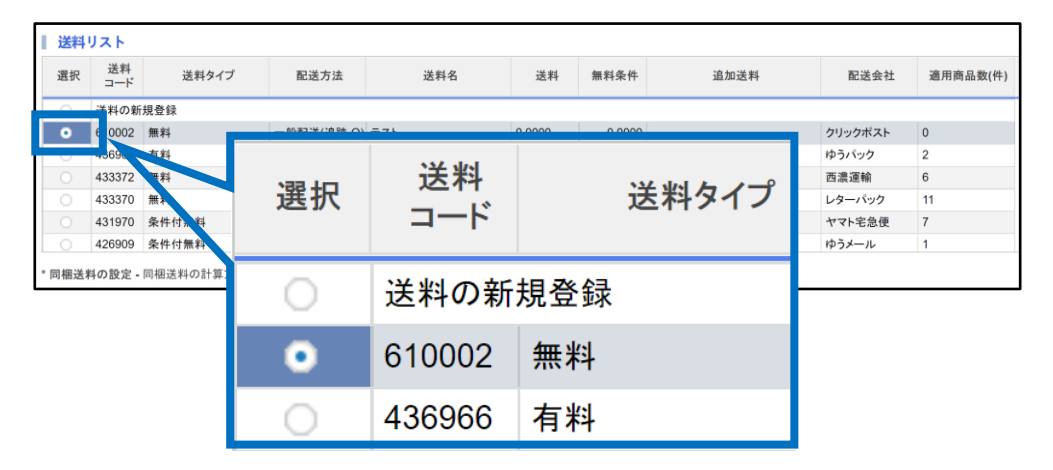

# 2「修正」「削除」クリックします。

| ■ 送料 | リスト                                                                       |       |            |              |                                                                 |        |      |         |          |  |
|------|---------------------------------------------------------------------------|-------|------------|--------------|-----------------------------------------------------------------|--------|------|---------|----------|--|
| 選択   | 送料<br>コード                                                                 | 送料タイプ | 配送方法       | 送料名          | 送料                                                              | 無料条件   | 追加送料 | 配送会社    | 適用商品数(件) |  |
| 0    | ○ 送料の新規登録                                                                 |       |            |              |                                                                 |        |      |         |          |  |
| •    | 610002                                                                    | 無料    | 一般配送(追跡-O) | テスト          | 0.0000                                                          | 0.0000 |      | クリックポスト | 0        |  |
| 0    | 436966                                                                    | 有料    | 一般配送(追跡-O) | ゆうパック 有料     | 550                                                             | 0.0000 | 地域   | ゆうパック   | 2        |  |
| 0    | 433372                                                                    | 無料    | 一般配送(追跡-O) | 西濃           | 0.0000                                                          | 0.0000 | 地域   | 西濃運輸    | 6        |  |
| 0    | 433370                                                                    | 無料    | 一般配送(追跡-O) | ゆうパック 無料     | 0.0000                                                          | 0.0000 |      | レターパック  | 11       |  |
| 0    | 431970                                                                    | 条件付無料 | 一般配送(追跡-O) | ヤマト 条件付き無料   | 380                                                             | 1000   | 地域   | ヤマト宅急便  | 7        |  |
| 0    | 426909                                                                    | 条件付無料 | 一般(追跡-X)   | 定形外郵便        | 450                                                             | 10000  | 数量   | ゆうメール   | 1        |  |
| 送料   | 情報の詳                                                                      | 細     |            |              |                                                                 |        |      |         |          |  |
| 送料タイ | プ                                                                         |       | 配送方法 👔     |              | 配送会社                                                            |        |      | 送料名     |          |  |
| 無料   | (無料 ✓) (一般配送(追踪-O) ✓)                                                     |       |            | $\checkmark$ | <ul> <li>● Qxpress・その他配送会社 ○ 郵便局配送</li> <li>クリックポスト </li> </ul> |        |      |         |          |  |
| ち重 🗌 | :/数量                                                                      |       |            |              |                                                                 |        |      |         |          |  |
| □ 地域 | ŧ                                                                         |       |            |              |                                                                 |        |      |         |          |  |
| ひとつ  | ひとつの出荷地に10件以上の送料を登録することはできません。送料の追加が必要なときは出荷地を新しく登録してください。出荷地の追加<br>修正 削除 |       |            |              |                                                                 |        |      |         |          |  |

修正箇所を入力したら、【修正】をクリック。 削除の場合は送料を選択したら【削除】をクリック。

※削除の場合、商品に送料が適用されていないコードのみ削除可能。

# オプション送料セットの設定

# オプション送料セットの設定方法

## ・一つの商品に複数の送料を設定して購入者様に選択してもらいたい場合は 下記手順にて送料設定が可能です。

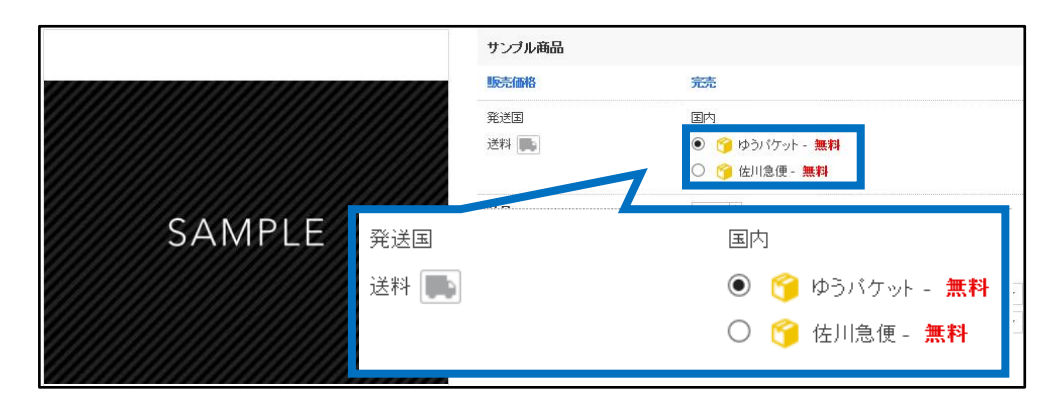

## 送料管理画面【送料セットの設定】より設定が可能です。

| 送料!       | リスト       |            |                      |                |                   |               |                           |              |    |
|-----------|-----------|------------|----------------------|----------------|-------------------|---------------|---------------------------|--------------|----|
| 選択        | 送料<br>コード | 送料タイプ      | 配送方法                 | 送料名            | 送料                | 無料条件          | 追加送料                      | 配送会社         | 遃  |
| 0         | 送料の新      | 規登録        |                      |                |                   |               |                           |              |    |
| •         | 610002    | 無料         | 一般配送(追跡-O)           | テスト            | 0.0000            | 0.0000        |                           | クリックポスト      | 0  |
| 0         | 436966    | 有料         | 一般配送(追跡-O)           | ゆうパック 有料       | 550               | 0.0000        | 地域                        | ゆうパック        | 2  |
|           | 433372    | 無料         | 一般配送(追跡-O)           | 西濃             | 0.0000            | 0.0000        | 地域                        | 西濃運輸         | 6  |
| 0         | 433370    | 無料         | 一般配送(追跡-O)           | ゆうパック 無料       | 0.0000            | 0.0000        |                           | レターパック       | 11 |
| 0         | 431970    | 条件付無料      | 一般配送(追跡-O)           | ヤマト 条件付き無料     | 380               | 1000          | 地域                        | ヤマト宅急便       | 7  |
| 0         | 426909    | 条件付無料      | 一般(追跡-X)             | 定形外郵便          | 450               | 10000         | 数量                        | ゆうメール        | 1  |
| <b>送料</b> | 青報の詳      | 細          | <b>51 4 - 14 (51</b> |                | <b>27</b> 400     |               |                           | ·¥           |    |
| 送料タイ      | 7         |            | 配送方法 ?               |                | 配送会社              |               |                           | 送料名          |    |
| 無料        |           | ~          | 一般配送(追跡-O)           | ~              | ● Qxpres<br>クリックボ | s・その他配送<br>スト | 会社 ○ 郵便局配送<br>~           | テスト          |    |
| () 重さ     | /数量       |            |                      |                |                   |               |                           |              |    |
| 🗌 地域      |           |            |                      |                |                   |               |                           |              |    |
| ひとつ       | の出荷地      | に10件以上の送料を | -登録することはできま          | させん。送料の追加が必    | 要なときは出荷り          | 也を新しく登録       | ましてください。 出荷地の)<br>修正   削除 | <u>倉力</u> () |    |
| 送料セ       | ェットの語     |            | プション送料を設定してセ;        | ットにすることができます。商 | 品登録、修正ページ         | 『でその送料を』      | 選択すると、セットしたオプション          | 送料が自動で追加されます |    |
| テスト       | (0円)      |            | ~ #                  | <b>無料</b>      | 0円                |               |                           | X            |    |
|           | 選択        |            | ~                    |                |                   |               |                           | X            |    |
|           | 選択        |            | ~                    |                |                   |               |                           | X            |    |

# 1つ目の「商品に適用する送料」を選択します。

| 送料セットの設定・メインの送料にオプション送料を言                                                 | 受定してセットにす | ることができます。商品登録、修正ペー | ジでその送料を選択すると、セッ | トしたオプション送料が自動で追加されます。 |
|---------------------------------------------------------------------------|-----------|--------------------|-----------------|-----------------------|
| テスト (0円)<br>                                                              | ∽ 無料      | 0円                 |                 | ×                     |
| <del>テスト(0円)</del><br>ゆうパック 有料(550円)                                      |           |                    |                 | X                     |
| 西濃(0円)<br>ゆうパック 無料(0円)                                                    |           |                    |                 | X                     |
| ママト 茶件行き漂料(380円)<br>定形外郵便(450円)<br>郵便ポスト(0円)<br>ヤマト 有料(450円)<br>佐川 無料(0円) |           |                    | Ē               | <b>没定</b>             |

# 2 2 つ目の「商品に適用する送料」を選択します。

| <b>送料セットの設定</b> ・メインの送料にオプショ:                                                                        | ン送料を設定してセットにすることが | ができます。商品登録、修正 | ページでその送料を選択すると、も | zットしたオプション送料が自動で追加されます。 |
|----------------------------------------------------------------------------------------------------|-------------------|---------------|------------------|-------------------------|
| 郵便ポスト (0円)                                                                                           | ~ 無料              | 0円            |                  | X                       |
|                                                                                                    | ~                 |               |                  | ×                       |
| 送択<br>テスト(0円)<br>ゆうパック 有料(550円)                                                                      |                   |               |                  | ×                       |
| ゆふ(UFJ)<br>ゆうバック 無料(0円)<br>ヤマト 条件付着無料(380円)<br>定形外影便(450円)<br>郵便ポスト(0円)<br>ヤマト 有料(450円)<br>佐川 無料(0円) |                   |               | I                | 設定                      |

・1と同じ手順にて選択。また1で「選択しなかった送料」を選択。

# 3 送料の選択が終わったら【設定】をクリックします。

| ■ 送料セットの設定 *メインの送料にオブシ | ョン送料を設定してセットにすること | ができます。商品登録、修正ページ | ジでその送料を選択すると、セットした | オプション送料が自動で追加されます。 |
|------------------------|-------------------|------------------|--------------------|--------------------|
| 郵便ポスト (0円)             | ~ 無料              | 0円               |                    | X                  |
| ゆうパック 有料 (550円)        | ~ 有料              | 550円             | 地域                 | ×                  |
| 選択                     | ~                 |                  |                    | ×                  |
|                        |                   | 設定               |                    |                    |
| 注意点                    |                   |                  |                    |                    |

・選択肢となっている「送料」は「送料のリスト」で作成した送料が選択可能のため 必要に応じて送料の作成を行って下さい。

・セットできる送料は最大3個までです。

・一度送料セットを作成すると商品登録/修正においてセットした該当送料を選択 するとセットされた送料が全て適用されます。

一括送料変更

-括で送料変更をする

・現在適用している送料を一括で変更を行いたい場合下記手順にてご対応が可能です。

1 送料管理画面、ページ1番下、

「商品別送料の照会・設定」横の【開く】をクリックします。

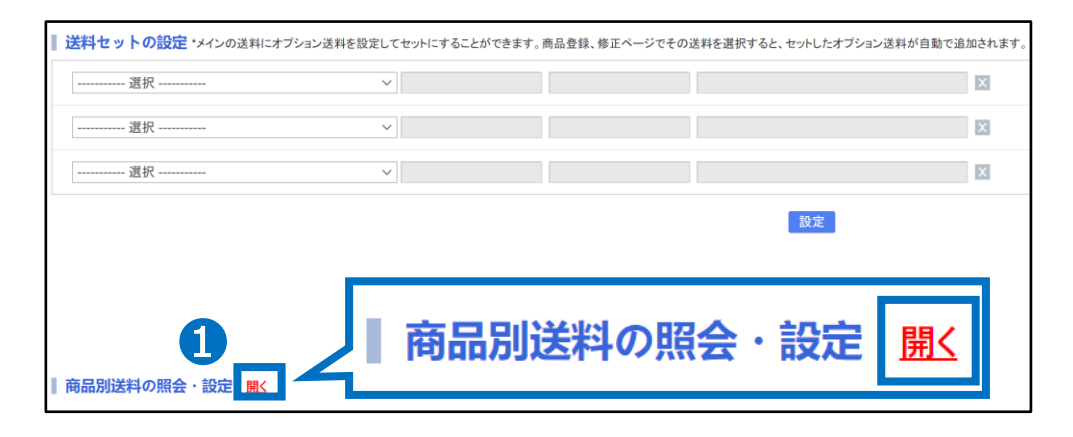

2 修正したい商品を検索するため「送料タイプ」を選択します。

| 前品別  | 送料の照会お | よび設定開いる |                |                      |                |           |             |             |            |   |  |
|------|--------|---------|----------------|----------------------|----------------|-----------|-------------|-------------|------------|---|--|
| 送制タイ | t)     | 6       | 全体             |                      | ~              |           |             |             | 商品誊号       | ~ |  |
| 選択   | 商品番号   | 8100    | 送料タイプ          | 課金方法 送制名             | 配送方法 基本送料      | 無利の条<br>件 | 地域別<br>追加送料 | 数量別<br>追加送料 | 海外<br>追加送料 |   |  |
|      |        |         |                |                      | 全体             |           |             |             |            |   |  |
|      |        |         |                |                      | <送料グルー         | -ブ>       |             |             |            |   |  |
|      |        |         |                |                      | ゆつハケット<br>佐山鱼価 |           |             |             |            |   |  |
|      |        |         |                |                      | ゆうメール          |           |             |             |            |   |  |
|      |        |         |                |                      | Free           |           |             |             |            |   |  |
|      |        |         |                |                      | <商品別送料         | *>        |             |             |            |   |  |
|      |        |         |                |                      | 商品別有料          | +         |             |             |            |   |  |
|      |        |         |                |                      | 商品別着打          | 40        |             |             |            |   |  |
| 1    | ~      | 500     | -39492 - 82500 | 濯枳 た商品を一括金           | 商品別着打          | い(先注      | 央済可能<br>-   | )           |            |   |  |
|      |        | 500     | 2010/2 1147/2  | Marcoveroladice read | 商品別条件          | F竹無料      | ł           |             |            |   |  |

3 【検索】をクリックします。

| 商品別送料           | 国の照会および設定 | <b>8</b> .25 |       |      |     |      |      |                |   |   |       |           |
|-----------------|-----------|--------------|-------|------|-----|------|------|----------------|---|---|-------|-----------|
| <b>透明9イブ</b> 全体 |           |              |       |      |     |      | ~    | $(\mathbf{R})$ | 検 | 索 | Excel | 検 索 Excel |
| 選択 商品           | 品番号 首     | 皜品名          | 送料タイプ | 課金方法 | 送料名 | 配送方法 | 基本送料 | R I            |   |   |       |           |

・ここでは「送料タイプ」で検索しましたが「商品番号」や「カテゴリー別」でも検索が可能です。

次のページでは「商品番号」や「カテゴリー別」での検索方法をご紹介致します。

## ・「商品番号」等での商品検索方法

| 育品別             | 送料の整会  | および設定 🛄🏷                     |   |       |      |     |      |            |           |      |            |      |   |          | 複数の条件で検索 |
|-----------------|--------|------------------------------|---|-------|------|-----|------|------------|-----------|------|------------|------|---|----------|----------|
| 送料24            | 11日 全体 |                              |   |       |      |     |      | ~          |           |      |            | 商品番号 | ~ | 枝索 Excel |          |
| 選択              | 商品書号   | 商品名                          |   | 送料タイプ | 课金方法 | 送料名 | 配送方法 | 基本送料       | 無料の条<br>件 | 地址到  | 数量<br>追加送料 | 追加送科 |   |          |          |
| <b>で</b> 則<br>一 |        | 番号<br>:者番 <sup>:</sup><br>:名 | 号 |       |      |     |      | 201日22時品ま1 | 1-111     | iž.) |            |      |   |          |          |

検索方法は「商品番号」「販売者番号」「商品名」で検索が可能です。

# ・「カテゴリー別」「複数の商品番号を把握している場合」の検索方法

|      |         |         |            | 1    | 【褚  | 数    | ≷件   | で杉        | 索           | をク          | リック        | しま | す。 | 1  |       |        |            |
|------|---------|---------|------------|------|-----|------|------|-----------|-------------|-------------|------------|----|----|----|-------|--------|------------|
| 商品別  | ぼ料の照会ま  | まび設定 開込 |            |      |     |      |      |           |             |             |            |    |    |    |       | 複数条件でも | <b>注</b> 用 |
| 送料94 | (J      |         | 全体         |      |     |      | ×    |           |             |             | 网品做号       | ~  |    | 18 | Excel |        |            |
| 選択   | 商品書号    | 商品名     | 送料タイプ      | 課金方法 | 送料名 | 配送方法 | 基本送料 | 無料の条<br>件 | 地域別<br>追加送料 | 数量到<br>追加送料 | 海外<br>追加送料 |    | _  |    |       |        |            |
|      | 複数条件で検索 |         |            |      |     |      |      |           |             |             |            |    |    |    |       |        |            |
| 1    | ~       | 500     | ister Aste |      |     |      | ]    |           | 検           | 索 [         | Exce       | I  |    |    |       |        |            |

# ② 各「カテゴリー」チェックボックスにチェック、または「商品番号」を入力します。

| *カ             | テゴリで検索                                                                                                    | * 商, | 品番号で検索                                                                                |
|----------------|----------------------------------------------------------------------------------------------------|------|---------------------------------------------------------------------------------------|
| 大分類            | 中分類                                                                                                    |      | *入力方法<br>- 商品番号ごとに改行する<br>か「、」で区分して入力してく                                              |
| □ 日本宿泊·旅行<br>2 | <ul> <li>□ 日本宿泊・旅行</li> <li>□ 肉</li> <li>□ 米・パン</li> <li>□ 果物類</li> <li>□ 海老・カニ等</li> <li>□ 魚介類</li> <li>□ 野菜類</li> <li>□ 鄧(鷄・鳥骨鶏等)</li> </ul> | ĥ    | - エクセルファイルをコピーし<br>て貼り付けすることも可能<br>です。<br>*入力例<br>123456789<br>123456789<br>123456789 |
|                | 検索 初期化 目                                                                                                    | 月じる  |                                                                                       |

③【検索】をクリックします。

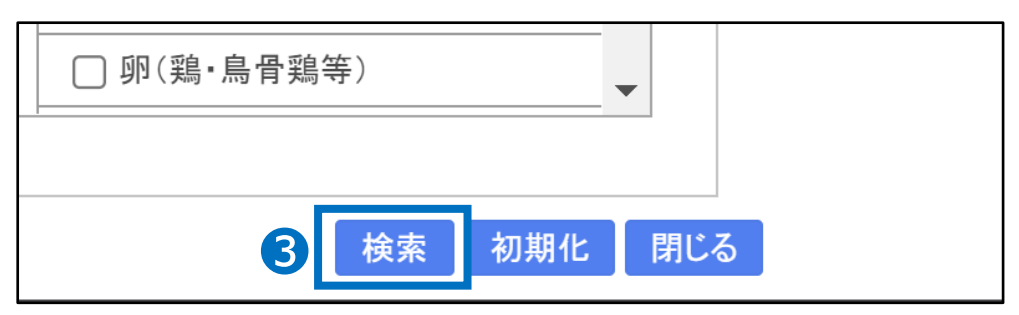

④「修正する商品」を選択し、左側チェックボックスにチェックを入れます。

| 商品別      | 送料の照      | 会・設定             | <u>閉じる</u> |         |      |          |               |        |          |              |                 |                 |      |
|----------|-----------|------------------|------------|---------|------|----------|---------------|--------|----------|--------------|-----------------|-----------------|------|
| 送料夕1     | け         |                  | 全体         |         |      |          | ~             |        | 商品番号     | $\checkmark$ |                 |                 | 使索   |
| 選択       | 商品番号      | 商                | 品名         | 送料タイプ   | 課金方法 | 送料名      | 配送方法          | 基本送    | 料の条<br>件 | 地域別          | 数量別<br>ie hni关料 | 海外<br>Jið hni送料 |      |
| <b>_</b> | 98405729  | TEST商品化          | ノクト        | 無料      | 1回課金 | ゆうバケット   | 一般配送(追跡-O)    | 0.0000 | 0.0000 - |              |                 |                 |      |
|          | 98405685  | サンブル商品(          | AID-)      | and 421 | 1回課金 | ゆうハケット   | -1010Z(JER-0) | 0.0000 |          | - i          | <b>発択</b>       | 商品              | 番号   |
|          | 598405570 | テスト商品(レッ         | /F)        | 無料      |      | ゆみパケット   | 一般配送(追跡-O)    | 0.0000 | 0.0000 - |              |                 |                 |      |
| 4        |           |                  |            |         |      |          |               |        |          |              |                 | 59840           | 5729 |
| 1        | Records   | from 1 to 3 of 3 | 3          |         |      |          |               |        |          |              |                 | 59840           | 5685 |
| 1        |           | ~ 500            | i          | 訳 解除    | iž   | HRUた商品を一 | 括変更 (500件)    | まで一括   | 変更が可能)   |              |                 | 59840           | 5570 |

5 商品の選択が終了したら【選択した商品を一括変更】をクリックします。

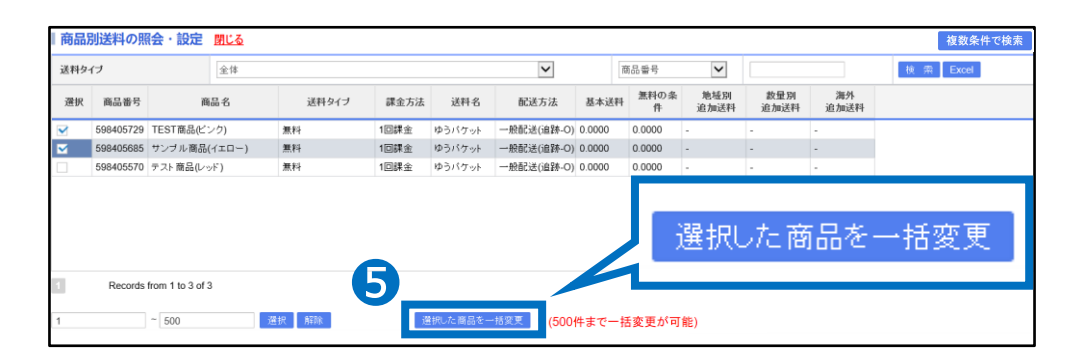

# ⑥「変更する送料」を選択します。

| 商品別                                                                                                    | 商品別送料の照会・設定 別じる |                  |        |               |       |        |      |            |                                       |        |           |                  |         |           |            |   |
|----------------------------------------------------------------------------------------------------|-----------------|------------------|--------|---------------|-------|--------|------|------------|---------------------------------------|--------|-----------|------------------|---------|-----------|------------|---|
| 送料タイ                                                                                                    | ß               |                  | 全体     |               |       |        |      |            |                                       | ~      |           |                  |         |           | 商品番号       | < |
| 選択                                                                                                    | 商品番号            | 商品名              |        | 送料夕           | イプ    | 課金方法   | 送    | 料名         | 配送方法                                  | 基本送料   | 無料の条<br>件 | 地域別<br>追加送料      | 数<br>追加 | 量別<br>送料  | 海外<br>追加送料 |   |
|                                                                                                    | 598405729       | TEST商品(ビンク)      | 無利     | 9             |       | 1回課金   | ゆうバ  | ケット        | 一般配送(追跡-0)                            | 0.0000 | 0.0000    | -                |         |           |            |   |
|                                                                                                    | 598405685       | サンブル商品(イエロー)     | 無利     | 54            |       | 1回課金   | ゆうパ  | ケット        | 一般配送(追踪-O)                            | 0.0000 | 0.0000    | -                | -       |           | -          |   |
|                                                                                                    | 598405570       | テスト商品(レッド)       | 無利     | 타             |       | 1回課金   | ゆうパ  | ケット        | 一般配送(追跡-0)                            | 0.0000 | 0.0000    | -                | -       |           |            |   |
|                                                                                                    | (1) 409963 無料   |                  |        |               |       |        |      |            |                                       | 一般配    | 送(追跡-0    | D)               | ゆう      | パケット      |            |   |
|                                                                                                    |                 |                  |        | •             | 4     | 109962 |      | 有料         |                                       |        | 一般配       | 送 <b>(</b> 追跡-(  | D)      | 佐川        | 急便         |   |
|                                                                                                    |                 |                  |        | 0             | 4     | 109961 |      | 無料         |                                       |        | 一般(追      | 跡-X)             |         | ゆう        | メール        |   |
| 1                                                                                                    | Records         | from 1 to 3 of 3 |        | 0             | 4     | 108492 |      | 無料         |                                       |        | 一般配       | 送(追跡-0           | D)      | Free      | ;          |   |
| 1                                                                                                    |                 | ~ 500            | 選択     | 解除            |       | 選      | 択したず | * <b>D</b> | ····································· | まで 一括変 | 更が可能)     |                  |         |           |            |   |
| 選択                                                                                                    | 送料<br>コード       | 送料タイプ            | 83.W   |               |       | 送料名    |      |            | 送料                                    | 無料条件   | 追加送彩      | 適用商<br>品数<br>(個) | オヺ      | ション送<br>料 |            |   |
| 0                                                                                                    | 409963          | 無料               | 一般配送(i | 郎狩-O)         | ゆうバケ  | wh     |      |            | 0.0000                                | 0.0000 |           | 3                |         |           |            |   |
| 0                                                                                                    | 409962          | 有料               | 一般配送(i | <u>歸</u> 新-O) | 佐川急傷  | Ð      |      |            | 500                                   | 0.0000 |           | 0                |         |           |            |   |
| 0                                                                                                    | 409961          | 無料               | 一般(追跡- | X)            | ゆうメーノ | N      |      |            | 0.0000                                | 0.0000 |           | 0                |         |           |            |   |
| - 般配送(j歸新-O) Free (justic - ) (justic - ) |                 |                  |        |               |       |        |      |            | 0.0000                                | 0.0000 | 海外配送      | 0                |         |           |            |   |
|                                                                                                    |                 |                  |        |               |       |        |      |            |                                       |        |           |                  |         |           |            |   |
|                                                                                                    |                 |                  |        |               |       |        |      |            |                                       |        | ×1        | 更<br>開じる         |         |           |            |   |

# -括で送料変更をする

# ⑦【変更】をクリックします。

| 1  |           | ~ 500 | 選択 解除      | 選択した商品を一 | 括変更 (500) | 牛まで一括変更な | 「可能)     |                  |             |
|----|-----------|-------|------------|----------|-----------|----------|----------|------------------|-------------|
| 選択 | 送料<br>コード | 送料タイプ | 配送方法       | 送料名      | 送料        | 無料条件     | 追加送料     | 適用商<br>品数<br>(個) | オプション送<br>料 |
| 0  | 409963    | 無料    | 一般配送(追踪-O) | ゆうパケット   | 0.0000    | 0.0000   |          | 3                |             |
| •  | 409962    | 有料    | 一般配送(追踪-O) | 佐川急便     | 500       | 0.0000   |          | 0                |             |
| 0  | 409961    | 無料    | 一般(這跡-X)   | ゆうメール    | 0.0000    | 0.0000   |          | 0                |             |
| 0  | 408492    | 無料    | 一般配送(追跡-O) | Free     | 0.0000    | 0.0000   | 海外配送     | 0                |             |
|    |           |       |            | 変更       | ļ         |          | <b>7</b> | 閉じる              |             |

8 【OK】をクリックします。

| 商品別送料の照合・設定 加いる               |           |                  |              |         |         |        |                 |      |             |            |   |  |  |  |          |  |
|-------------------------------|-----------|------------------|--------------|---------|---------|--------|-----------------|------|-------------|------------|---|--|--|--|----------|--|
| 送10-1                         | (J        |                  | 全体           |         |         |        | ~               |      |             | 商品参号       | ~ |  |  |  | 枝索 Excel |  |
| 溺択                            | 商品書号      | 商品名              | 送料乡          | イブ 課金方法 | 送料名     | 12.00  | ホキ              | 地域到  | 数量別<br>追加送料 | 海外<br>追加送料 |   |  |  |  |          |  |
| ×                             | 598405729 | TEST商品ピンク)       | 無料           | 1回課全    | ゆうパケット  | 一般配法   | Web ページからのメッセージ | ×    |             | -          |   |  |  |  |          |  |
|                               | 598405685 | サンブル商品(イエロー)     | 現代名          | 1回課金    | ゆうパケット  | 一般記述   |                 |      |             |            |   |  |  |  |          |  |
|                               | 598405570 | テスト商品(レッド)       | 無料           | 1回課金    | ゆうパケット  | -48823 |                 |      |             |            |   |  |  |  |          |  |
| <ol> <li>2件登録しました。</li> </ol> |           |                  |              |         |         |        |                 |      |             |            |   |  |  |  |          |  |
| i                             |           |                  |              |         |         |        | <u> </u>        |      |             |            |   |  |  |  |          |  |
|                               |           |                  |              |         |         |        |                 |      |             |            |   |  |  |  |          |  |
|                               |           |                  |              |         |         | -      |                 | _    |             |            |   |  |  |  |          |  |
|                               |           |                  |              |         |         | _      | OK              |      |             |            |   |  |  |  |          |  |
| 1                             | Records   | from 1 to 3 of 3 |              |         |         |        |                 |      |             |            |   |  |  |  |          |  |
|                               |           |                  |              |         |         |        | 500株まま 長志軍人(可能) |      |             |            |   |  |  |  |          |  |
| 1                             |           | ~ 500            | SEAR AFR     | 38      | 祝した商品さー | -括实更 6 | 3001年まで一括変更が可能) |      | _           | _          |   |  |  |  |          |  |
| 3210                          | 送料        | 10014-1          | 经进去法         | 3441-0  |         | 3991   | WELS, WHEE      | 適用廠  | オチョンズ       | <u>ال</u>  |   |  |  |  |          |  |
| 78191                         | ⊐-F       | 201515           | ML/C/11/24   | 2.114   |         | 201    |                 | (19) | 71          |            |   |  |  |  |          |  |
| 0                             | 409963    | 無料 -             | - 統配送(i超#-0) | ゆうパケット  |         | 0.0000 | 0.0.            | 3    |             |            |   |  |  |  |          |  |
| •                             | 409962    | 有料 -             | - 鼓配送(遮肺-O)  | 佐川急便    |         | 500    | 0.0000          | 0    |             |            |   |  |  |  |          |  |
| 0                             | 409961    | M84 -            | - 靛(:遺跡-X)   | ゆうメール   |         | 0.0000 | 0.0000          | 0    |             |            |   |  |  |  |          |  |
| 0                             | 408492    | 無料 -             | - 統配述(i超#-O) | Free    |         | 0.0000 | 0.0000 海外配送     | 0    |             |            |   |  |  |  |          |  |
|                               |           |                  |              |         |         |        |                 |      |             |            |   |  |  |  |          |  |
|                               |           |                  |              |         |         |        |                 |      |             |            |   |  |  |  |          |  |
|                               |           |                  |              |         |         |        |                 |      |             |            |   |  |  |  |          |  |
|                               |           |                  |              |         |         |        |                 |      |             |            |   |  |  |  |          |  |
|                               |           |                  |              |         |         |        | 決定              | 1002 |             |            |   |  |  |  |          |  |

上記手順にて修正完了です。

| 商品  | 別送料の照                        | 会・設定<br><u>閉じる</u> |       |      |         |            |         |           |             |                    |            |        |    |
|-----|------------------------------|--------------------|-------|------|---------|------------|---------|-----------|-------------|--------------------|------------|--------|----|
| 送料夕 | イブ                           |                    | 全体    |      |         |            | ~       |           |             |                    | 商品番号       | ~      |    |
| 選択  | 商品番号                         | 商品名                | 送料タイプ | 課金方法 | 送料名     | 配送方法       | 基本送料    | 無料の条<br>件 | 地域別<br>追加送料 | 数量別<br>追加送料        | 海外<br>追加送料 |        |    |
| 1   |                              | ~ 500              | )     | 選択   | 解除      |            | 選       | 訳した商      | 品を一括る       | 変更 <mark>(5</mark> | i00件まで・    | ー括変更が可 | 能) |
| *   | X Records from 1 to 62 of 62 |                    |       |      |         |            |         |           |             |                    |            |        |    |
| 1   |                              | ~ 500              | 選択 解除 | 選    | 択した商品を一 | 括変更 (500件ま | で一括変更がす | 可能)       |             |                    |            |        |    |

・修正したい商品が複数ある場合、最大500件まで一度に修正が可能です。

※上記例として「62個」の商品が検索された場合、 【1】~【62】と入力すると「62個」すべての商品が対象となります。

#### 注意事項

• 出荷地住所の国と配送会社の国情報が一致しない送料名(送料コード)は使用 できません。 ・出荷地を複数設定(追加)して、それぞれの出荷地からの送料設定も可能です。

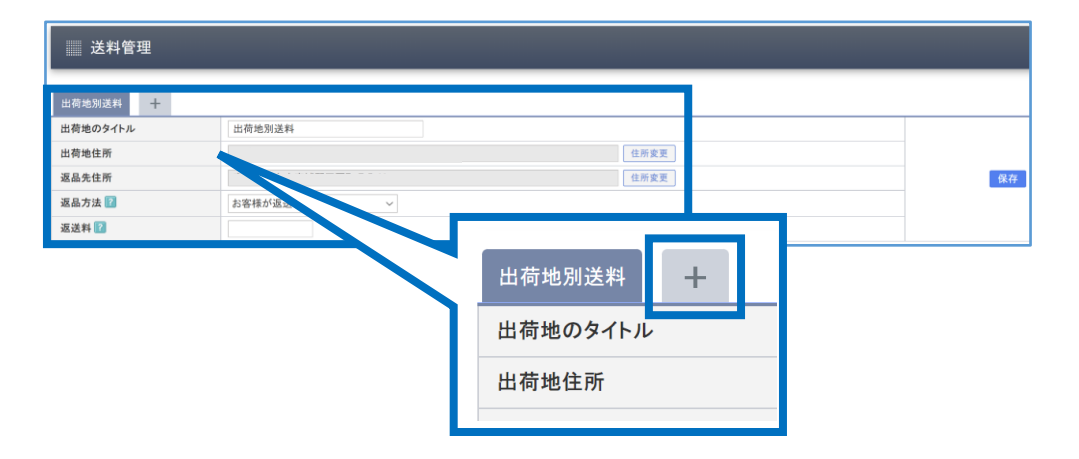

【出荷地別送料】タブの右タブ【+】を開くと下図のような出荷地追加BOXが表示されるので追加したい出荷地情報を入力して【保存】ボタンで追加できます。

| 出荷地情報の登録 |                        |
|----------|------------------------|
| 出荷地のタイトル |                        |
| 出荷地住所    | 住所変更                   |
| 返品先住所    | 住所変更                   |
| 同梱送料の設定  | 同梱送料の計算方法: 一番高い送料を適用 ~ |
| 返品方法 🔽   | お客様が返送 ~               |
| 返送料      |                        |
|          | 保存 キャンセル               |

さらに疑問やご不明な点がある場合は、下記までお問合せ下さい。

<mark>問い合わせ先</mark> <u>Qoo10へのお問い合わせ</u>>カテゴリー[QSM操作]>[商品・送料管理]